# 「ログインユーザー設定」

ログインユーザー設定では、登録職員をログインユーザーとして登録します。

※ ログインユーザー設定をしない場合(ログインユーザーが未登録の場合)、ご購入時の初期値 ユーザーでログインします。(ユーザー名「admin」、パスワード「admin」)

# 職員をログインユーザーに登録します

1

機能ボタンから [維持管理] ボタンを押してください。 作業タブから [ロヴインユーザ-設定] タブを選択し、【ログインユーザ-設定】画面を表示させてください。

| 🤯 FirstCareV4 4.4.400 < | 2010-01-27 11:5 | 56> KOIZUMI-P | C(*) IP:192.168 | 3.1.9 admin (*) | 0123456789 フ | アーストケア福祥 | トサードス |        |      | •   |
|-------------------------|-----------------|---------------|-----------------|-----------------|--------------|----------|-------|--------|------|-----|
| ◆ → 02月16日 13:50        | 利用者情報           | アセスメント        | サービス計画          | 予定管理            | 日常業務         | 実績管理     | 諸求管理  | 各机登錄情報 | 維持管理 | 宅支援 |
| ТОР П                   | ゲインユーザー設定       |               |                 |                 |              |          |       |        |      |     |

機能ボタン

**2** 職員情報リストから、ログインユーザーとして登録する職員名を選択してください。

| 😼 職員   | 情報リスト | <b>`</b> |    |    | ×  |
|--------|-------|----------|----|----|----|
|        |       |          |    |    |    |
|        |       |          |    | 無効 | 表示 |
| 全体     | あかさ   | たな       | はま | 节点 | うわ |
|        | 職員名   |          |    |    |    |
| あ行     | 0名    |          |    |    |    |
| か行     | 4名    |          |    |    |    |
| 900001 | 介護 花  | Ŧ        | 登録 | 录  |    |
| 900002 | 介護 太郎 | ₿₿       | 受罪 | 录  |    |
| 900004 | 看護 太郎 | ŧß       | 登録 | 录  |    |
| 900003 | 看護 花  | Ŧ        |    |    |    |
| さ行     | 2名    |          |    |    |    |
| 900006 | 支援 次国 | ₿ß       |    |    |    |

3

4

### 利用権限(当該職員による操作を許可する機能)などを設定してください。 ※詳しくは、次ページの「設定内容について」を参照

| W FirstCareV4住宅 4.4.445 <2010-05-21 10:44> REMOTE-NEC(*) IP:192.168.1.10 admin | (*) 0123456789 ファーストケア福祉サービス                                                                                          |
|--------------------------------------------------------------------------------|----------------------------------------------------------------------------------------------------|
| ◆ 05月21日 16:22 利用者情報 アセスメント サービス計画 予定管理                                        | 日常業務 実績管理 請求管理 各種登録情報 維持管理 支援                                                                                         |
| TOP Dがインユーザー設定                                                                 | ① サービス種類毎の機能利用権限                                                                                                    |
| 氏名 竹護 花子                                                                       | <ol> <li>② 機能毎の利用権限</li> </ol>                                                                                        |
| サービス種類毎の実施を利用権限                                                                | 担当する介護サービス(節員情) ③ ログインパスワード                                                                                           |
|                                                                                | 居宅介護支援<br>訪問介護<br>訪問介護<br>調問介護<br>通問の設置<br>通問の<br>調問の<br>調                                                            |
| ○ 液間対応型訪問介護<br>○ 液間対応型訪問介護<br>○ 小規模多機能型居宅介護                                    | 2010月1日数 2010月1日7日 1日2月1日日 1日<br>夜間対応型訪問介護<br>小規模多様能型居宅介護                                                             |
| □ 居毛療養管理指導 □ 高齢者住毛<br>○ 御齢者住毛                                                  | 「市毛焼麦管理指導」                                                                                                    |
| ・                                                                              | 101 ノバスワード:<br>前回パスワード:<br>前回パスワード変更日時: 2009/07/29 1651.51<br>□ システム管理者権限(システム内1名のみ)<br>□ ヘルパーアサイン管理者権限<br>4<br>日誌の閲覧 |
| □ 推移ジラブ: 争未着かり進行 □ にが用き理<br>□ 推移グラフ: 自社実績推移 □ 利用管理<br>※・IP空間を寄け加限されません。        |                                                                                                    |

#### 最後に [保存] ボタンを押し、登録が完了。

| 2 FirstCareV4 4.4.400 < 2010-01-27 11:56> KOIZUMI-PC(*) IP:192.168.1.9 admin (*) 0123456789 ファーストケア福祉サービス 💼 📧 📧 |              |      |      |      |      |        |      |      |
|----------------------------------------------------------------------------------------------------|--------------|------|------|------|------|--------|------|------|
| ◆ 02月16日 14:07 利用者情報                                                                                            | アセスメントサービス計画 | 予定管理 | 日常業務 | 実績管理 | 請求管理 | 各種登錄情報 | 維持管理 | 居宅支援 |
| TOP ロゲインユーザー設定                                                                                                  |              |      |      |      |      |        |      |      |
| 氏名 <u>??</u> 護 從子                                                                                               |              |      |      |      |      | ſ      | 保存   | 選択リス |

設定内容について

手順3 で設定する内容については、以下をご参照ください。

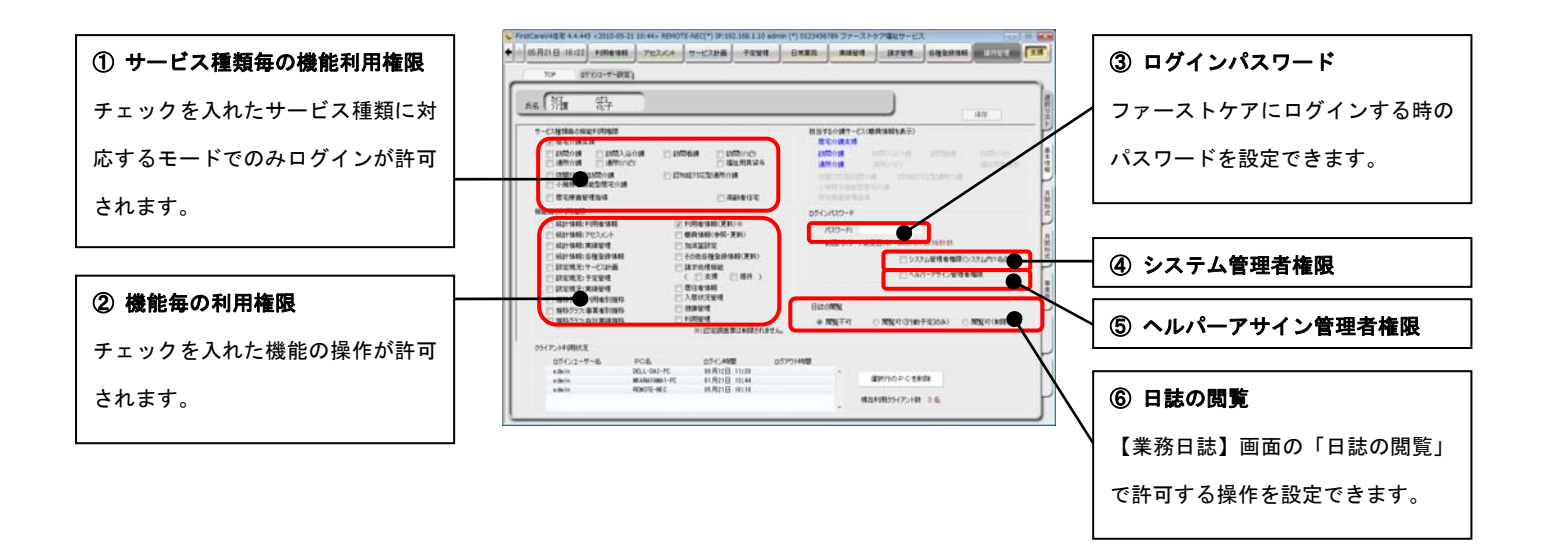

#### ① サービス種類毎の機能利用権限

当該職員がログインできるファーストケアの入力モード(支援/提供/居住)を設定します。

ファーストケアで使用するサービス種類にチェックを入れてください。

<補足>

ファーストケアでは、居宅介護支援と居宅サービス提供の両方を行っている場合、入力モードを切り替えて使用します。

「支援モード」: 居宅介護支援事業所(ケアマネ)側が入力する画面

「提供モード」: 居宅サービス提供事業所(訪問系、通所系サービス全10種類)側が入力する画面

「居住モード」: 高齢者向け住宅の業務(入居者・家賃管理など) で入力する画面

| 設定項目       | 設定される動作                 |
|------------|-------------------------|
| 居宅介護支援     | ファーストケアの「支援モード」にログインが可能 |
| 訪問介護       |                         |
| 訪問入浴介護     |                         |
| 訪問看護       |                         |
| 訪問リハビリ     |                         |
| 通所介護       | ファーストケアの「提供モード」にログインが可能 |
| 通所リハビリ     | ※サービス種類毎の機能制限はできません。    |
| 福祉用具貸与     |                         |
| 認知症対応型通所介護 |                         |
| 夜間対応型訪問介護  |                         |
| 居宅療養管理指導   |                         |
| 高齢者住宅      | ファーストケアの「居住モード」にログインが可能 |

当該職員が操作できる項目にチェックをいれてください。

| 机中语口        |            | 対象と    | 対象となるモード  |    |    | 未選択にした場合の |           |
|-------------|------------|--------|-----------|----|----|-----------|-----------|
| 設定項日        |            | 機能     | 画面        | 支援 | 提供 | 居住        | 画面表示の不可   |
| 統計情報:利用者情   | 報          | 利用者情報  | ТОР       | •  | ●  | —         | ×         |
| 統計情報:アセスメント |            | サービス計画 | ТОР       | •  | •  | —         | ×         |
| 統計情報:実績管理   | Ł          | 実績管理   | ТОР       | •  | •  | —         | ×         |
| 統計情報:各種登録   | 情報         | 各種登録情報 | ТОР       | •  | •  | —         | ×         |
| 設定現況:サービス   | 、計画        | サービス計画 | ТОР       | •  | •  | —         | ×         |
| 設定現況:予定管理   | Ł          | 予定管理   | ТОР       | •  | •  | —         | ×         |
| 設定現況:実績管理   | Ł          | 実績管理   | ТОР       | •  | •  | —         | ×         |
| 推移グラフ:利用者   | 別推移        |        |           | •  | •  | —         | ×         |
| 推移グラフ:事業所   | f別推移       | 実績管理   | 推移グラフ     | •  | •  | —         | ×         |
| 推移グラフ:自社実   | 尾續推移       |        |           | •  | •  | —         | ×         |
| 利用者情報(更新)   | 利用者情報(更新)※ |        | すべて       | •  | •  | —         | 〇(データ更新×) |
| 職員情報(参照・更新) |            | 各種登録情報 | 職員情報      | •  | •  | •         | ×         |
| 加減算設定       | 加減算設定      |        | 加減算設定     | •  | •  | —         | ×         |
|             |            | 各種登録情報 | 保険者情報     | •  | •  | •         | 〇(データ更新×) |
|             |            |        | 事業所情報     | •  | •  | •         | O(データ更新×) |
| この仙久預発録にあ   | 3 (百新)     |        | 自社情報      | •  | •  | •         | 〇(データ更新×) |
| ての他古住豆妹情報   |            |        | 初期値情報     | •  | •  | •         | O(データ更新×) |
|             |            |        | 保険外サービス情報 | •  | ●  | •         | 〇(データ更新×) |
|             |            |        | その他情報     | •  | ●  | •         | O(データ更新×) |
|             | 支援         | きょうしょう | 国保連請求(支援) | •  | ●  | •         | ×         |
| 詩心加田爆能      | XIX        | 明小目生   | 包括支援請求    | •  | _  | —         | ×         |
| 胡不欠吐生吸肥     | 担/#        | きょう    | 国保連請求(提供) | •  | ●  | •         | ×         |
|             | <b>延</b> 氏 | 胡水目垤   | 利用者請求     | —  | •  | •         | ×         |
| 居住者情報       |            | 居住者管理  | すべて       | —  | —  | •         | ×         |
| 入居状況管理      |            | 入居管理   | すべて       | —  | —  | •         | ×         |
| 健康管理        |            | 健康管理   | すべて       | —  | —  | •         | ×         |
| 利用管理        |            | 利用管理   | すべて       | _  | _  | •         | ×         |

※認定調査表は制限されません

#### ③ ログインパスワード

ログイン時のパスワードを設定します。

パスワードは半角英数で入力してください。

(パスワードを設定しない場合は、パスワードを未入力でログインできます。)

ログインユーザーの中から1名、「システム管理者権限」を持つユーザーを設定してください。

#### 「システム管理者権限」とは?

複数の職員がファーストケアを使用する場合、ファーストケアにおけるユーザー管理(登録・削除)、ユーザーごとの利用権限の設定 などが、ファーストケアで利用者の個人情報、および事業所内の情報を共有するうえで必要となります。

このような管理を行う人がシステム管理者であり、このような管理ができる権限を「システム管理者権限」といいます。

▼「システム管理者権限」を設定すると、そのほかのユーザーは以下の操作ができないようになります。

| 制限される操作          | 対象となる画面                | 備考                     |
|------------------|------------------------|------------------------|
| バックアップデータの復旧     | 維持管理の【TOP】の中の「復旧」      |                        |
| 認証番号の登録          | 維持管理の【TOP】の中の「認証番号の設定」 | ご契約が「月額購入型」の場合は、オンライン  |
|                  |                        | アクティベーションも含まれます。       |
| ログインユーザー設定       | 維持管理の【ログインユーザー設定】      |                        |
| 自動バージョンアップ機能     | ログイン時の自動バージョンアップ       | <ネットワークタイプを利用の場合>      |
|                  |                        | 1 台のPCで自動バージョンアップを行えば、 |
|                  |                        | ほかのPCで他ユーザーがログインしても自   |
|                  |                        | 動バージョンアップが可能。          |
| ファーストケア解約手続き(※1) | 維持管理の【TOP】             | 解約手続きを行うと、ファーストケアが起動で  |
|                  |                        | きなくなります。               |

(※1) ご契約が「一括購入型」の場合のみ対象となり、ご購入後30日間のみ有効となります。

「システム管理者権限」を設定しない場合は、ファーストケアご購入時のユーザー名「admin」、パスワード「admin」がシステム管理者権 限を持っています。登録した職員にシステム管理者権限を設定すると、「admin」は自動的に表示されなくなります。

#### ⑤ ヘルパーアサイン管理者権限

「ヘルパーアサイン管理者権限」を持つユーザーを設定してください。※「ヘルパーアサイン」をご契約の場合のみ対象 「ヘルパーアサイン管理者権限」を設定すると、そのほかのユーザーは【ヘルパー勤務管理】と【登録情報管理】での操作 ができないようになります。

#### ⑥ 日誌の閲覧

日常業務の【業務日誌】・職員日誌参照での操作制限を設定できます。

| 設定項目           | 制限される操作                         |
|----------------|---------------------------------|
| 閲覧不可           | 日誌の内容全てに対して閲覧不可                 |
| 閲覧可([行動予定] のみ) | 登録済みの日誌(全ユーザー分)の[行動予定]の項目のみ閲覧可能 |
| 閲覧可(制限なし)      | 登録済みの日誌(全ユーザー分)全てに対し、制限なく閲覧可能   |

## ログインユーザー設定後の仕様について

ログインユーザー設定を行ったあとの仕様については、以下をご参照ください。

| 対象画面  |            | 仕様                                                                         |
|-------|------------|----------------------------------------------------------------------------|
|       | TOP(連絡メール) | ログイン中のユーザーで、メールの受信・送信を行う。(他ユーザーへの切り替え不可)                                   |
|       | 報告連絡管理     | 「報告連絡一覧」印刷設定時の「作成者」欄に、ログイン中のユーザー名を初期値に表示します。<br>(「作成者」を変更する場合は、他ユーザーに選択可能) |
| 日常業務業 | 業務日誌       | ログインユーザーを作成者として日誌作成可能。<br>※日誌の閲覧に関しては、ログインユーザー設定の内容が適用されます。                |
|       | FAX 連絡票    | ログインユーザーを作成者として連絡票を作成・閲覧可能。<br>(他ユーザーでの作成・閲覧不可。)                           |